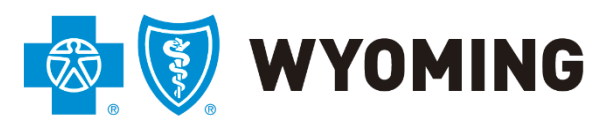

An independent licensee of the Blue Cross and Blue Shield Association

BCBSWY Online Medical Document Attachment Training Guide 3/1/2020 Version 1.1

## Medical Attachments: General

Blue Cross Blue Shield of Wyoming allows providers to upload certain medical document attachments through the Availity portal. Currently the types of documents permitted are medical records (not related to prior authorizations), invoices, appeals, and claim adjustment forms. Individual files cannot exceed 10 MB in size, 50 MB for all files being sent in one transaction. Currently only .pdf file types can be accepted. The name of the attached file must be less than 40 characters long.

To begin login to Availity at <u>www.availity.com</u>. Once you are in go to Attachments – New under the Claims & Payments tab.

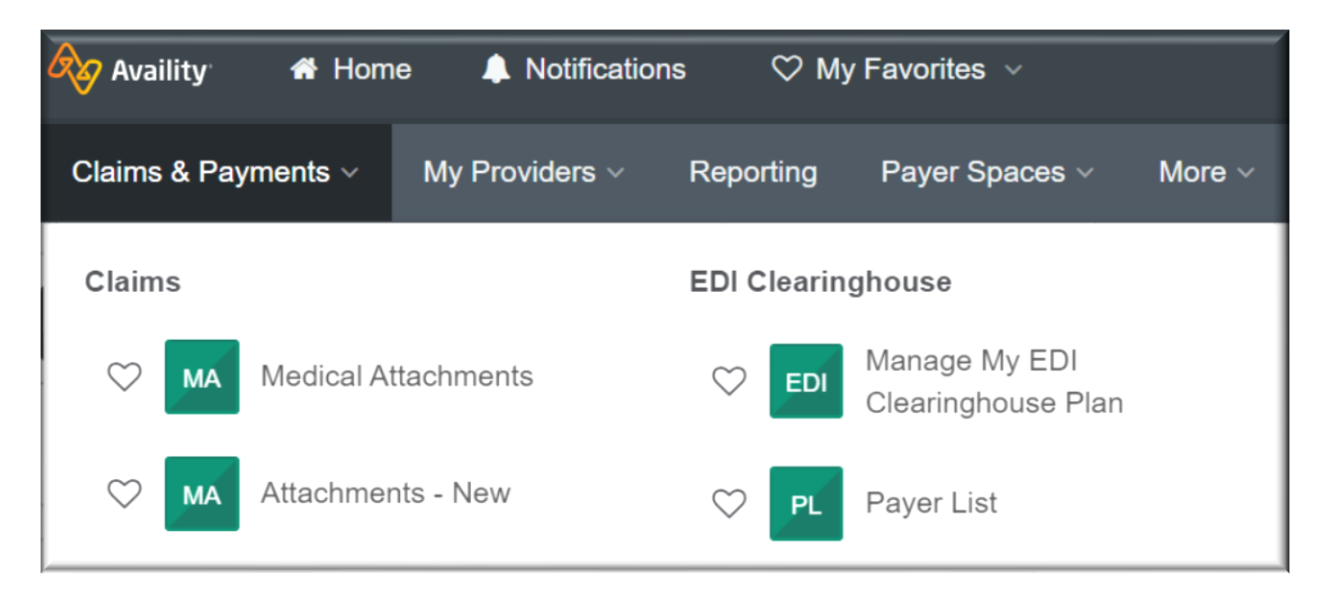

From the Attachments Dashboard click the Send Attachment button.

| A Attachments Dashboard                    |                                       | Send Attachment |
|--------------------------------------------|---------------------------------------|-----------------|
| Search by patient name, provider name, etc | Sort Ascending By: Required By Date V |                 |

Next select your organization and BCBSWY as the Payer.

| Organization            |        |
|-------------------------|--------|
| BCBSWY UAT Provider Org | $\sim$ |
|                         |        |
| Payer                   |        |

Then enter your NPI or TIN and your organization name.

| NPI Tax ID                                           |   |
|------------------------------------------------------|---|
| oose an NPI or manually enter an NPI not in the list |   |
|                                                      | ~ |
| Drganization 🔵 Individual                            |   |
| anization Name                                       |   |
|                                                      |   |

Then enter the following patient information.

| Patient Information |                        |           |
|---------------------|------------------------|-----------|
| First Name          | Middle Name (optional) | Last Name |
|                     |                        |           |
| Subscriber ID       | Date of Birth          |           |
|                     | <b>**</b>              |           |
|                     |                        |           |

Next enter Patient Account Number (this can be any number used by your organization to identify the patient) and click "Generate" button. The "Generate" button creates a random document number. This number is necessary to upload documents. Complete the claim number and service date boxes. If you do not have the claim number, you will need to enter a value into the box.

| Claim Information      |                         |
|------------------------|-------------------------|
| Patient Account Number |                         |
|                        |                         |
| Request Number         |                         |
|                        | Generate                |
| Claim Number           | Claim Amount (optional) |
| Service From           | Service To              |
|                        |                         |

Now you can attach yours documents.

| Attach Supporting Documentation |          |
|---------------------------------|----------|
| Reason                          |          |
| Choose one                      | Add File |

## You have several options of document types.

| Medical Records   |   |
|-------------------|---|
| Appeals           |   |
| Invoices          |   |
| Claim Adjustments |   |
| Choose one        | ~ |

You can attach multiple documents and types. Once you select a type you can add as many documents as you need under that category.

| Reason     |     |            |
|------------|-----|------------|
| Choose one | ~   | Add File   |
| Reason     |     |            |
| Choose one | · ~ | O Add File |
| Reason     |     |            |
| Choose one | ~   | Add File   |

Once you have selected all of your documents click send.

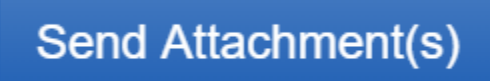

After a document has been uploaded you can go to your dashboard to view status of the attachments. Sent items that have not been picked up by BCBSWY are in the "Sent" tab and sent attachments that BCBSWY has picked up are in the "History" tab. At this time you will not be receiving any items in the "Inbox".

| Inbox Sent History 31     |                |                                                              |            |                     |   |
|---------------------------|----------------|--------------------------------------------------------------|------------|---------------------|---|
| Request                   | Patient        | Payer                                                        | Provider   | Details             |   |
| MA_8D232A9_20191024114237 | RADISH, ROSIE  |                                                              | DR. DUNNIT | \$0                 |   |
| MEDICAL CLAIM             | 10/28/1972     | A sequence areas of the face from out the first taxon of     | 1508825845 | 05/25/2018          | 2 |
| ACCEPTED 10/24/2019       | 22222          |                                                              |            | <b>O</b> 05/25/2018 |   |
|                           | 12312          |                                                              |            |                     |   |
| 457                       | ASPARAGUS, ARC |                                                              | DR. DUNNIT | \$0                 | 0 |
| MEDICAL CLAIM             | 10/22/1968     | e organiser versus of the face from our face from two states | 1639476443 | • 04/17/2019        | 9 |
| ACCEPTED 10/24/2019       | 5558888        |                                                              |            | <b>O</b> 04/17/2019 |   |
|                           | 77777          |                                                              |            | 555555              |   |

The Dashboard also allows you to track when the file was retrieved by BCBSWY. Simply click on the clock

icon. The Re

The Record History will pop-up.

| Record History |                            | ×     |
|----------------|----------------------------|-------|
| Status         | Date                       |       |
| SUBMITTED      | 10/24/2019 01:47:10 PM MDT |       |
| ACCEPTED       | 10/24/2019 01:59:29 PM MDT |       |
|                |                            | Close |

If the Status is "ACCEPTED" that means BCBSWY has retrieved your file.